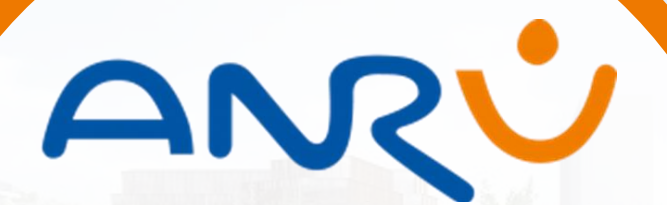

présente

Atelier retour d'expérience IODA – Vague 2 Contractualisation

CINEMA

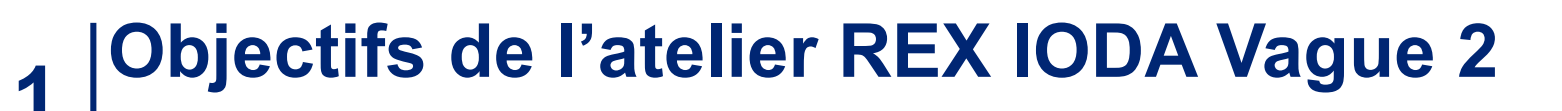

### 1

Agence Nationale pour la Rénovation

Urbaine

Rappeler/présenter les fonctionnalités couvertes par IODA et son calendrier de déploiement (articulation avec Agora)

## Partager quelques éléments d'actualité

Δ

## 5

Réaliser un focus sur la fonctionnalité de la signature électronique :

- Présenter la fonctionnalité dans l'outil
- Partager un REX et la FAQ associée / Valoriser les résultats/bénéfices des premières signatures électroniques

### 2

Valoriser la ressource documentaire existante pour assurer l'accompagnement de la vague 2 de IODA

#### 3

Partager les questions/réponses clefs récurrentes suite à la mise en service de la vague 2

# **Présentation de IODA** Outils de contractualisation : focus sur IODA

#

Agence Nationale pour la Rénovation

Urbaine

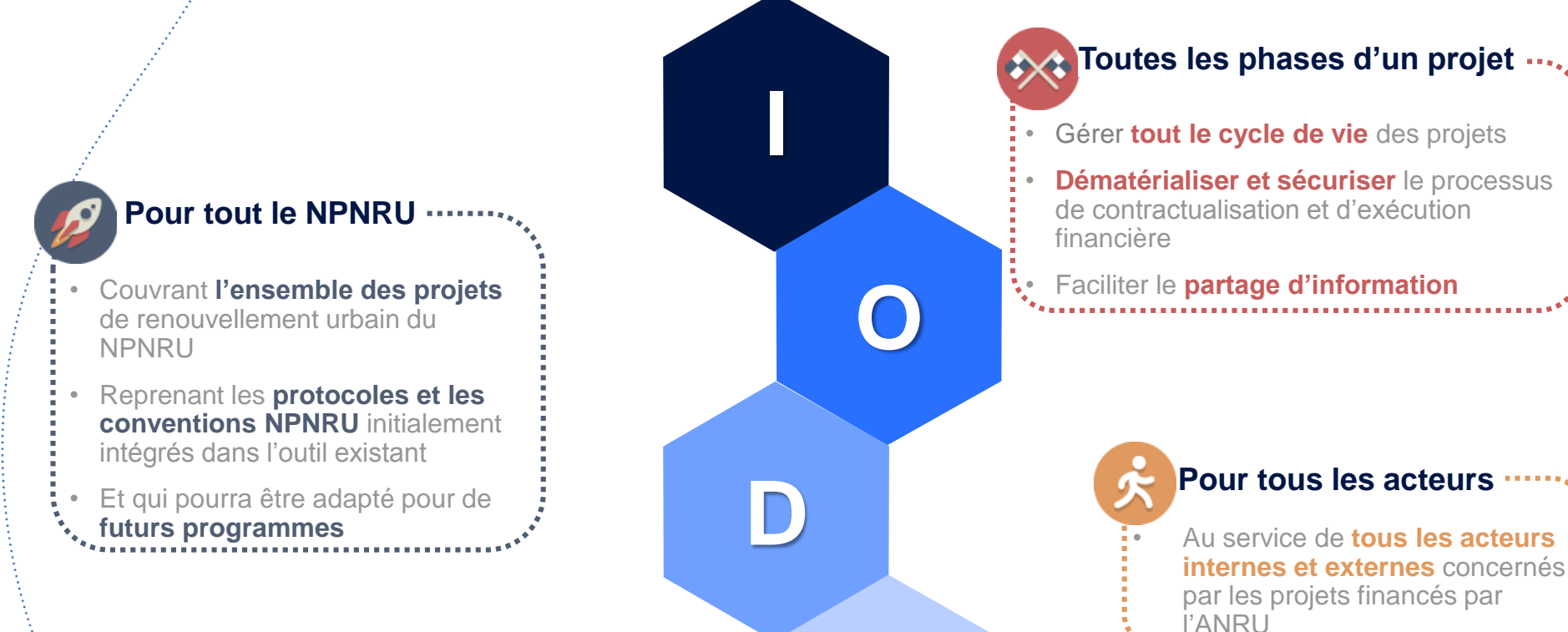

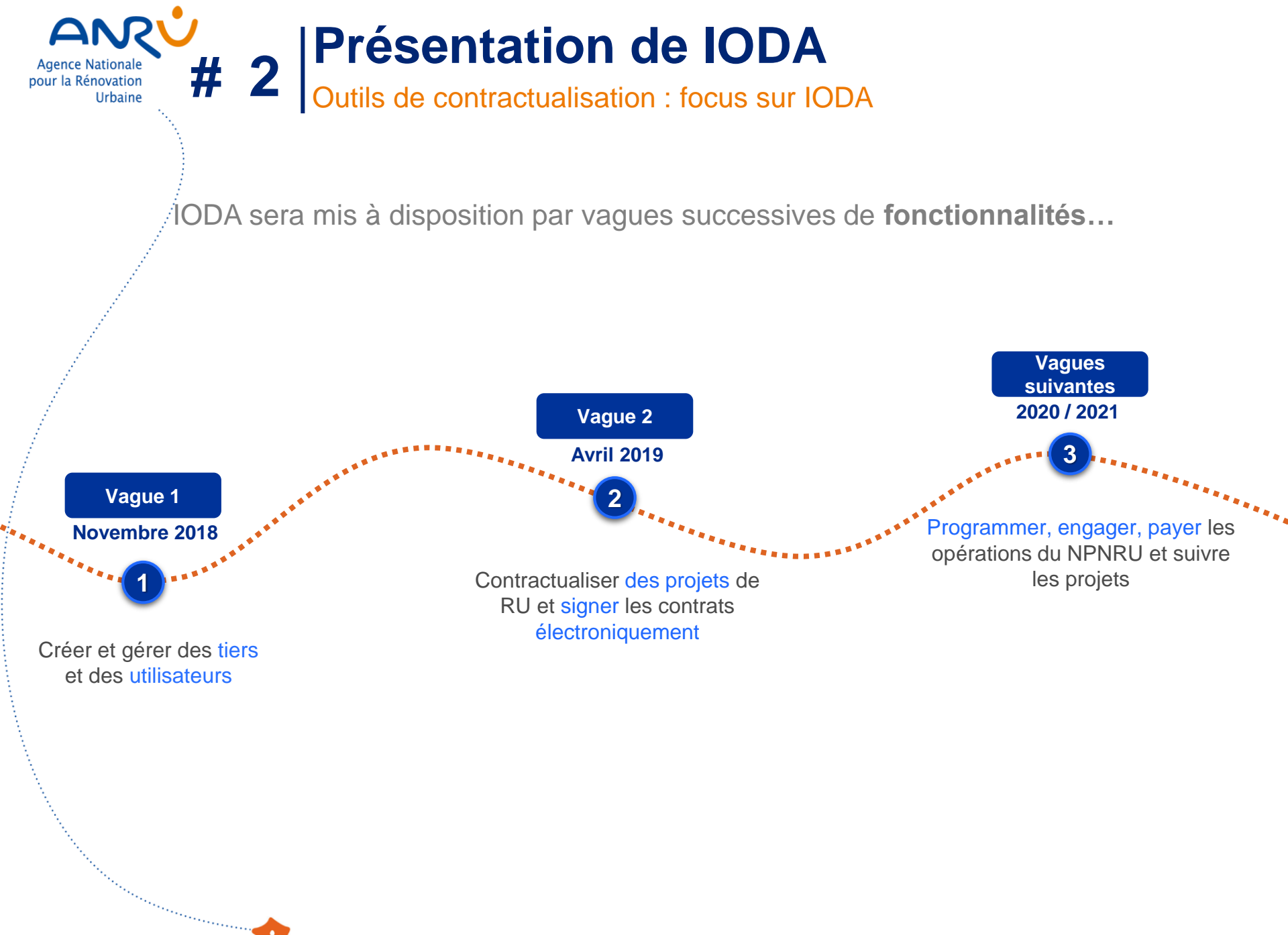

#### Présentation de IODA Outils de contractualisation : focus sur IODA # 2 Agence Nationale pour la Rénovation Urbaine

et mis à disposition des différents groupes d'utilisateurs au fil de l'eau...

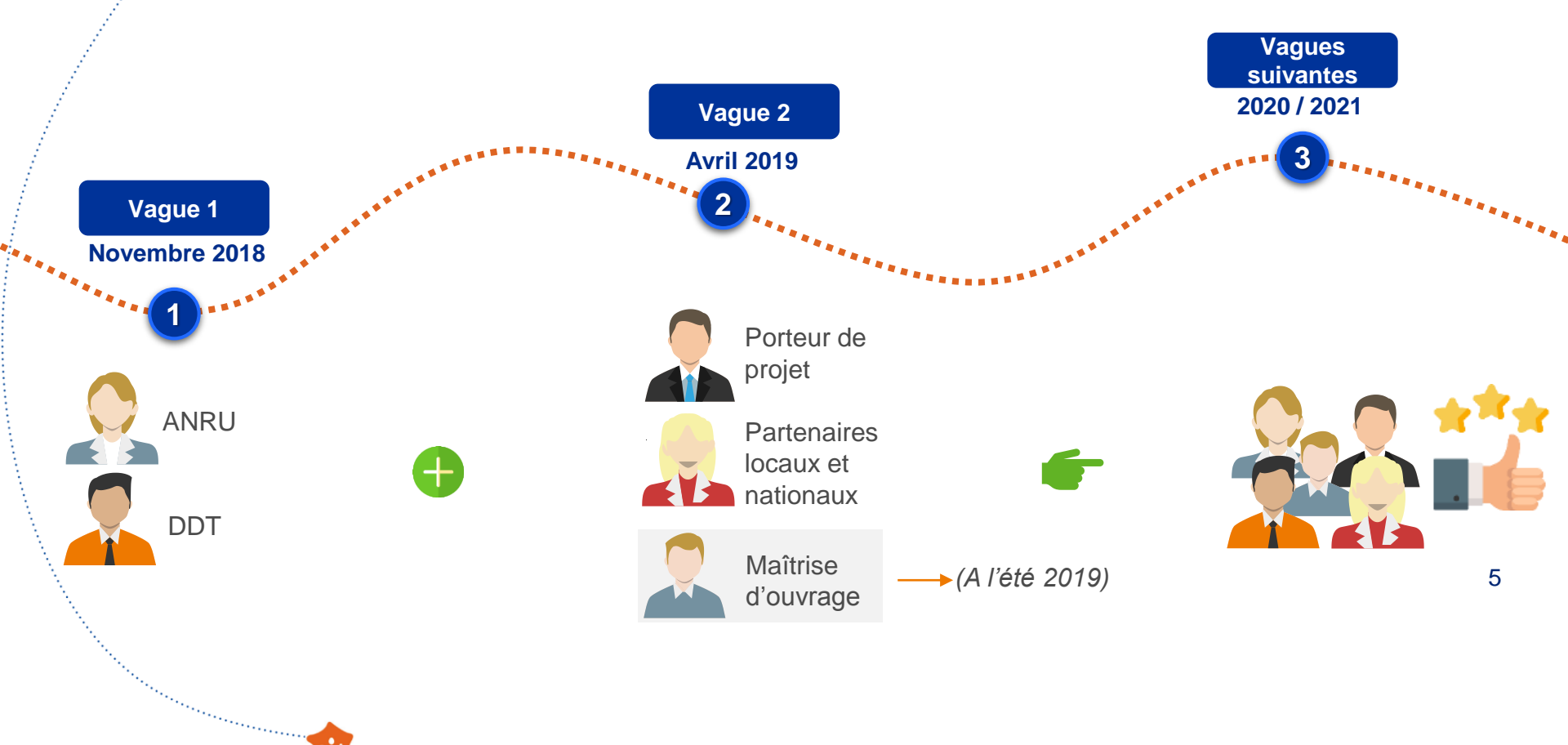

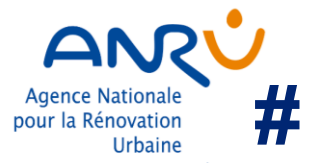

# **Présentation de IODA** Outils de contractualisation : focus sur IODA vague 2

## Les bénéfices apportés

La collaboration est facilitée entre le porteur de projet, la délégation territoriale et l'ANRU nationale autour de l'élaboration du projet de contrat et de son instruction

Le porteur de projet, acteur pivot de la contractualisation: Centralise l'ensemble des études, dossiers clefs et supports relatifs à la construction du projet de contrat Alimente et partage de l'ensemble des documents

L'outillage est souple et adapté afin de tenir compte de toutes les spécificités du processus d'instruction des projets de contrat et de leurs avenants

processus d'élaboration. Le d'instruction et de validation d'un contrat de renouvellement urbain et de ses avenants est structuré et outillé

La transparence sur l'état d'avancement des différentes différents tâches des interlocuteurs est augmentée

# Présentation de IODA Outils de contractualisation : un outillage adapté au déploiement

ANR

Urbaine

Agence Nationale pour la Rénovation

# 2

Les fonctionnalités développées convergeront vers l'utilisation d'un outil unique de bout-en-bout du processus !

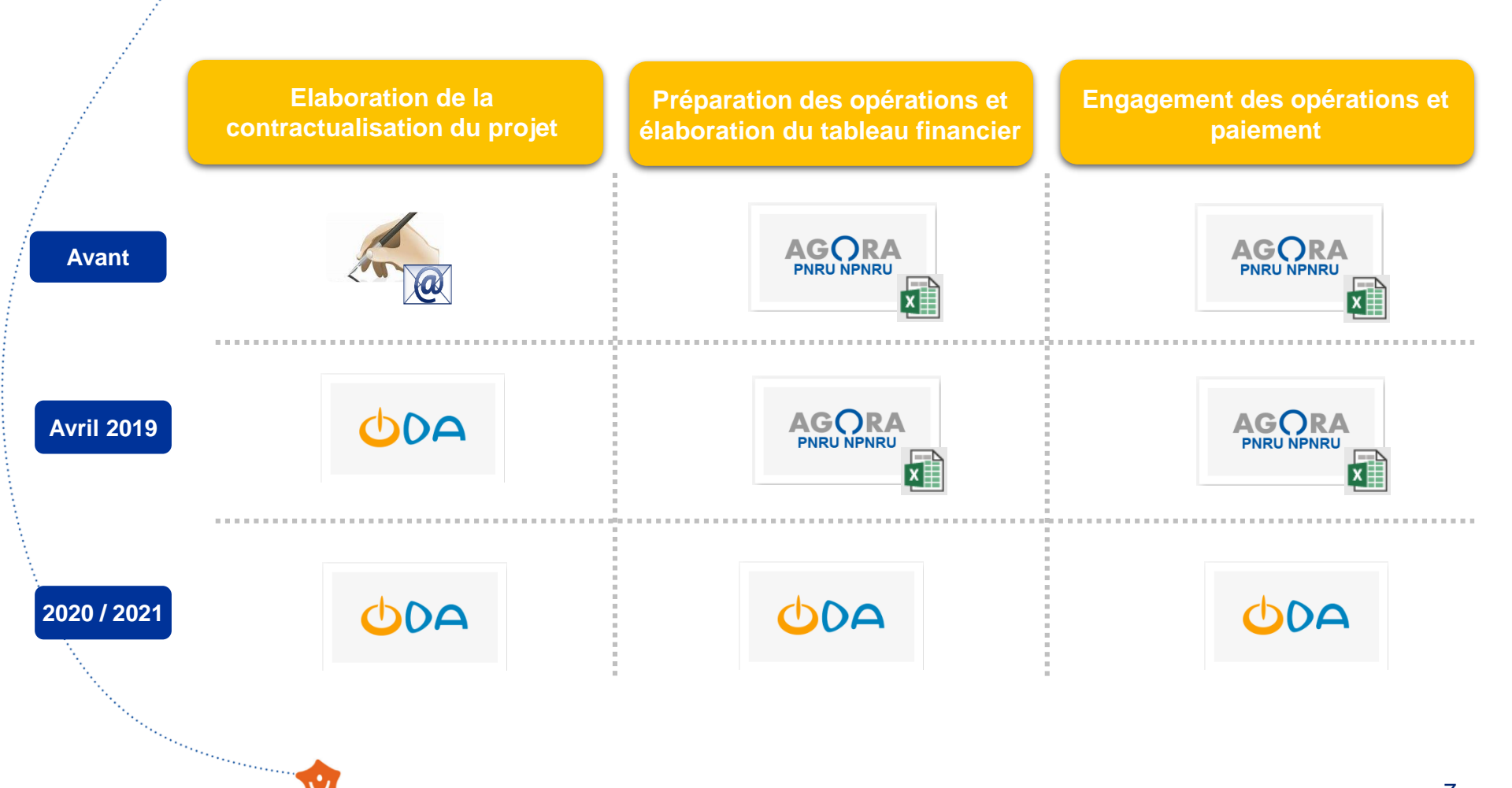

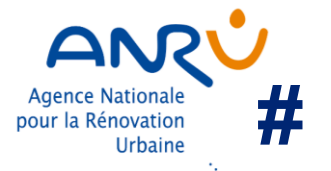

# Présentation de IODA Outils de contractualisation : focus sur l'année 2019

Les outils au service de la contractualisation en 2019

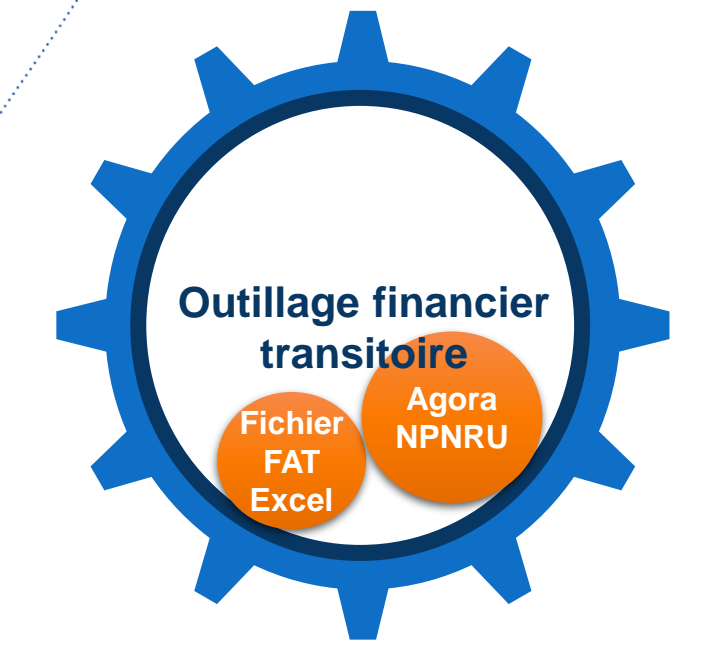

Outils permettant de préparer les éléments financiers (à la maille opération) à tous les stades (contractualisation, engagement, paiement)

·····

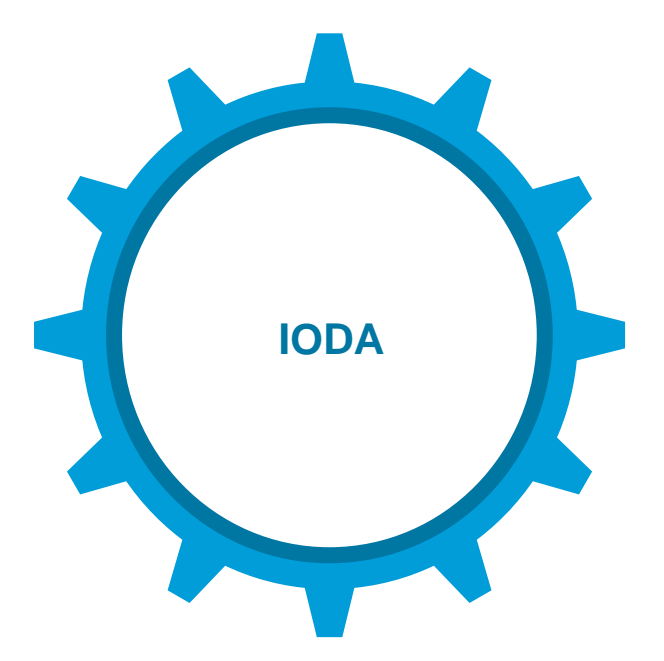

Outil permettant de traiter le processus de contractualisation à la maille projet uniquement

# Fonctionnalités IODA - Vague 2

Les espaces collaboratifs

Agence Nationale

pour la Rénovation

Urbaine

#

En vue de **faciliter et sécuriser le processus de contractualisation**, différents espaces collaboratifs/de partage de documents pourront être créés au sein de IODA :

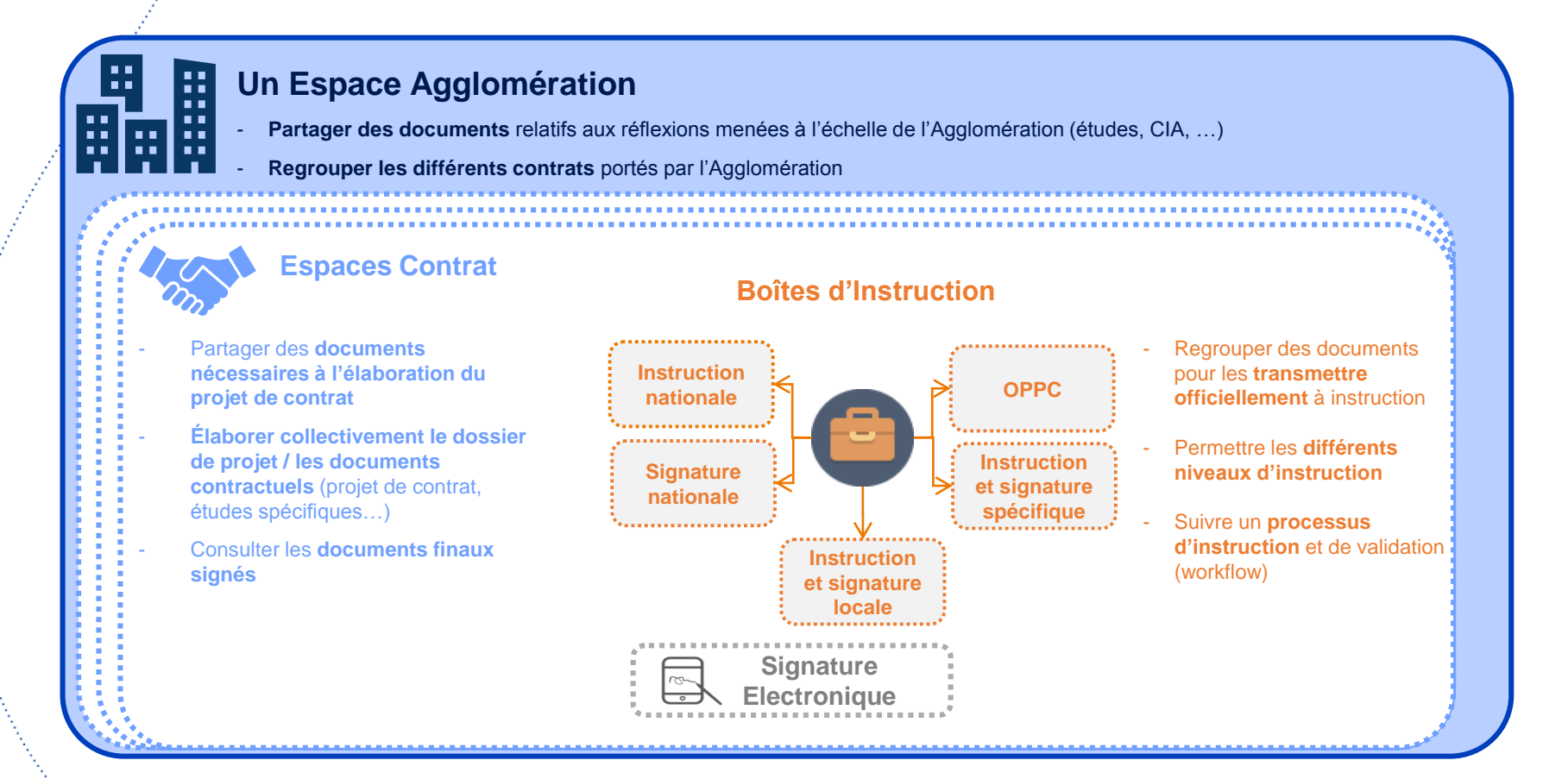

**Fonctionnalités IODA - Vague 2** Quelques repères : utilisateurs et tiers

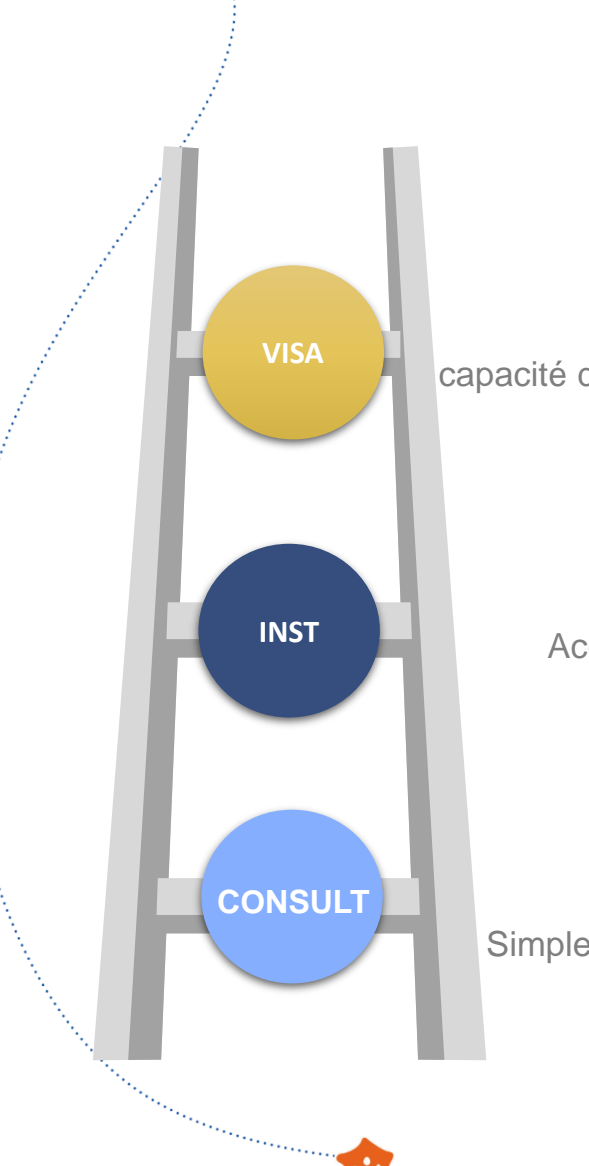

#

Agence Nationale pour la Rénovation

Urbaine

## **Profil VISA**

Consultation, modification et capacité de validation/décision sur certaines actions

## **Profil INST**

Accès en consultation et modification

utilisateurs de IODA)

# **Profil CONSULT**

Simple accès, sans possibilité de modification

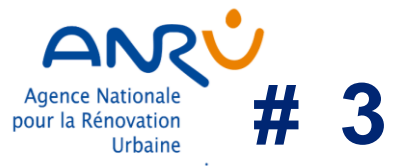

# Partage des questions récurrentes remontées par les utilisateurs (1/2)

## **Thématique : profil IODA**

**Q** : quelle est la difference entre PP principal et PP Associé dans IODA?

*R* : le PP principal est le plus souvent une Agglomération ou un EPCI (portage intercommunal du contrat/des contrats au titre du NPNRU). Le PP Associé est le plus souvent une commune où se trouvent les quartiers concernés par le contrat et qui participe à l'élaboration de celui-ci. Il y a cependant quelques exceptions où les rôles sont inversés.

## Thématique : visibilité sur les espaces

Q : qui donne les habilitations/accès pour quel acteur ?

R : Accès à IODA (validation profil utilisateur) :

ANRU pour le DT- VISA. DT-VISA pour le DT-INST, DT CONSULT et PP-VISA. PP-VISA pour les PP-INST et PP-CONSULT.

R : Habilitations aux espaces (Agglo et Contrat) :

ANRU et DDT, PP, Partenaires Nationaux habilités par défaut aux différents espaces

Le PP principal, la DDT et l'ANRU donnent les accès aux autres tiers.

**Q** : peut-on voir qui a modifié et consulté un document (en clair, la traçabilité est-elle poussée) ?

**R** : seules les modifications d'un document sont tracées si le document est en suivi de modification. La simple consultation ne l'est pas.

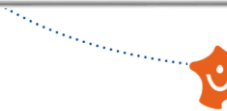

## Agence Nationale pour la Rénovation Urbaine

# 3

# Partage des questions récurrentes remontées par les utilisateurs (2/2)

# Thématique : modification de contrat/convention

**Q** : nous souhaitons procéder à des modifications sur AGORA et notamment ajouter une convention à un PRIR et ajouter des QPV à la convention XX ?

*R* : toute demande de création/modification de convention doit se faire d'abord auprès du support utilisateur IODA, les modifications seront alors traitées dans IODA et AGORA.

## Thématique : Documents manquants / existants

**Q** : qui est chargé de mettre les documents existants (protocole, contrat) sur IODA ?

*R* : L'équipe IODA est responsable de la reprise des documents existants sur le périmètre des instructions terminées (compte rendu, avis diffusé) et des contrats ou avenants signés, remontés à l'ANRU (jusqu'au 15 février 2019.) Les documents liés à des instructions en cours doivent être déposés dans IODA par le CMT responsable du contrat (ou la DDT pour les contrats portant sur des PRIR <7 M).

## **Thématique : les notifications dans IODA**

**Q** : la notification arrive-t-elle sur nos boites mail ? Faut-il être connecté à IODA pour être alerté de la création d'une boite ?

**R** : il est nécessaire de se connecter à IODA pour accéder à toutes les notifications. On peut cependant s'abonner pour recevoir les notifications par mail avec la périodicité souhaitée.

Q : dans quel cas recevons-nous une notification ?

**R** : chaque fois que nous avons une demande de profil utilisateur à valider. Lors d'une mise en signature ou de l'avancée d'une instruction (pas lors d'un dépôt ou d'une modification de documents)

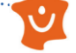

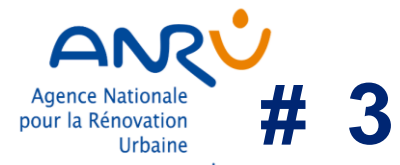

\*\*\*\*\*

# **Actualité IODA**

De nouvelles fonctionnalités disponibles !

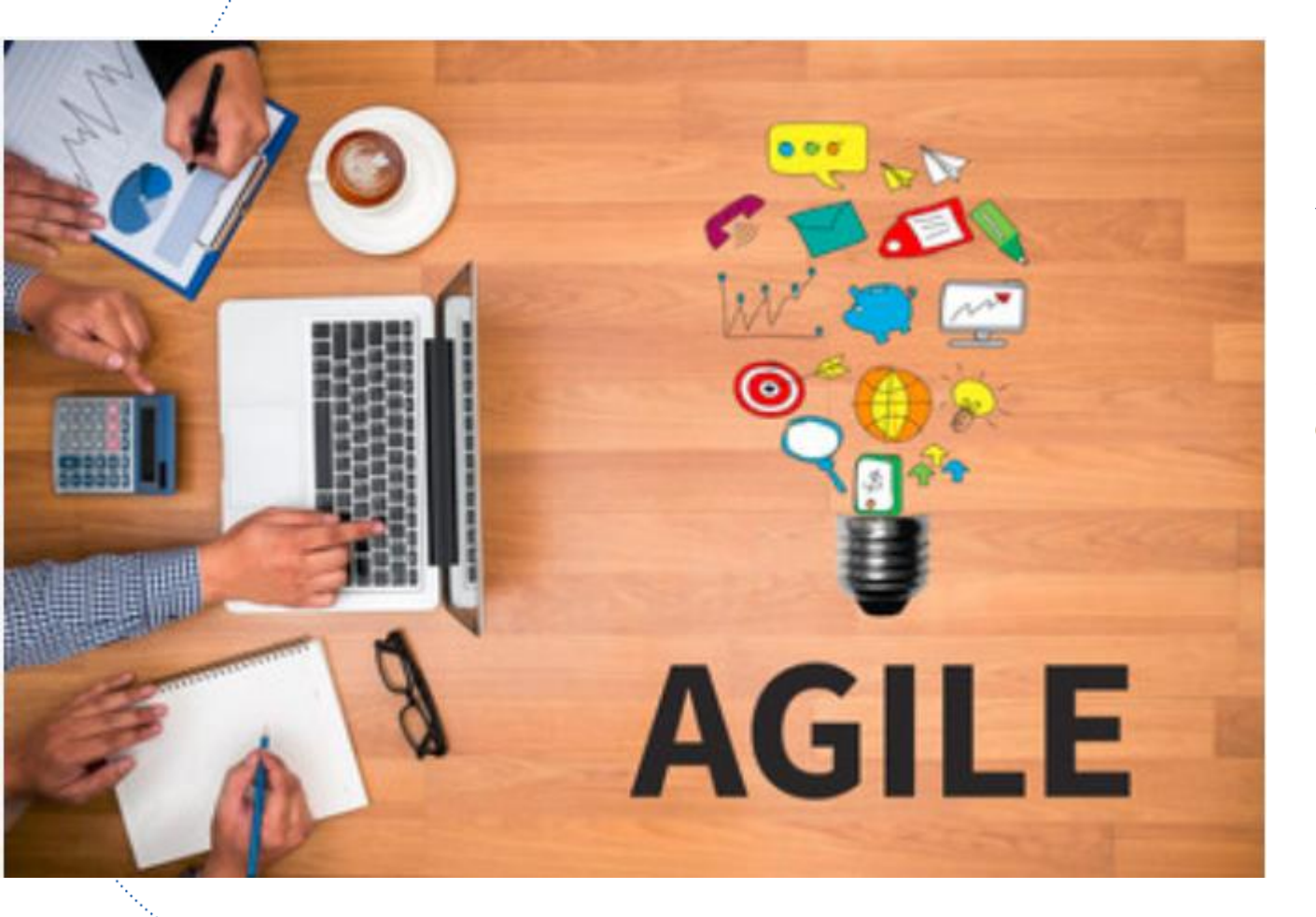

# Ouverture IODA à la population des MO :

Accès en consultation et modification dans

## Signature électronique : Suivi de l'état d'avancement de la liste des signataires

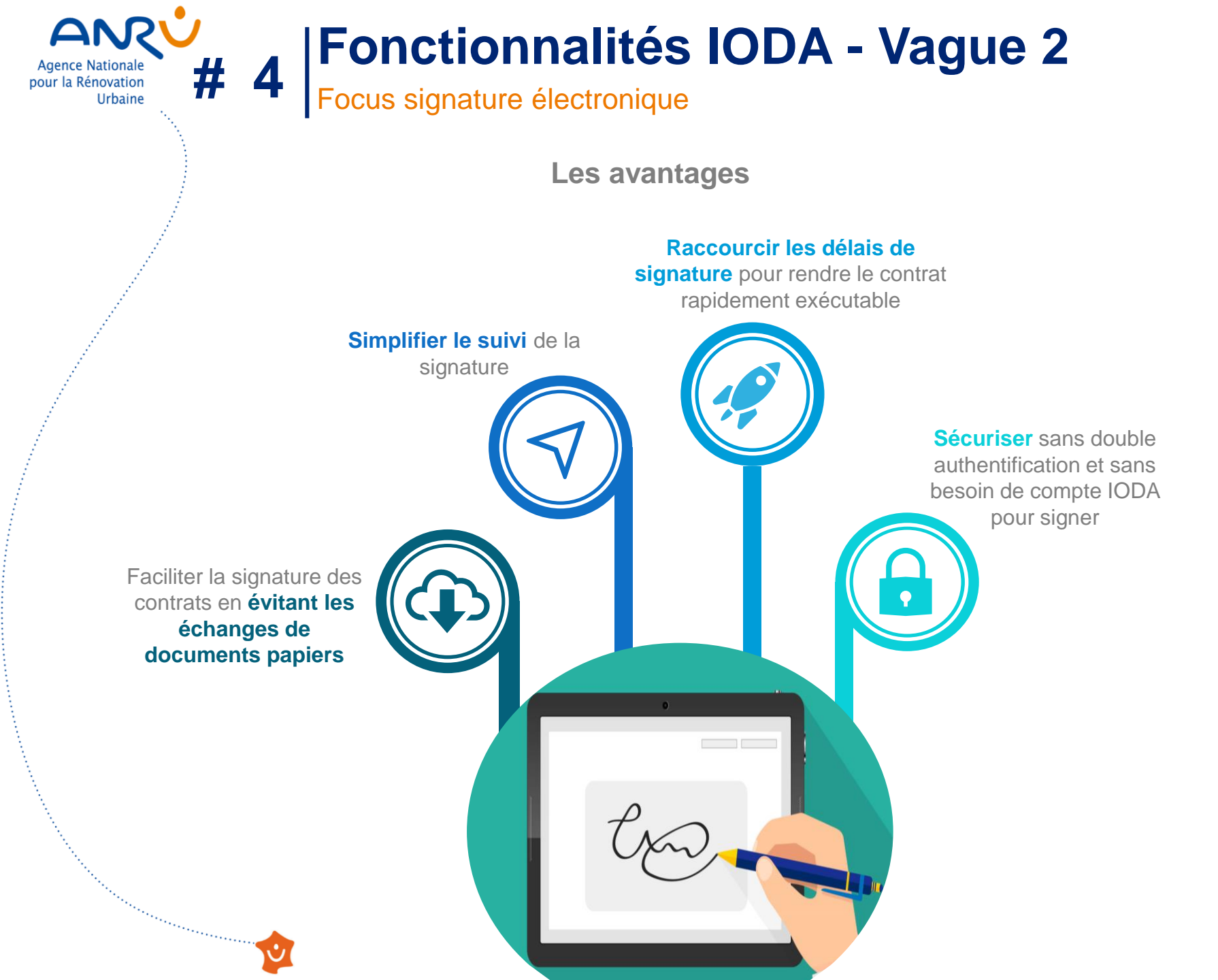

## Agence Nationale pour la Rénovation Urbaine

# Fonctionnalités IODA - Vague 2 Focus signature électronique : IODA et DocuSign

## Acteurs concernés

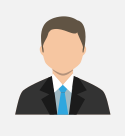

Porteur de Projet Pour les signatures locale et nationale

### ANRU nationale Pour les OPPC

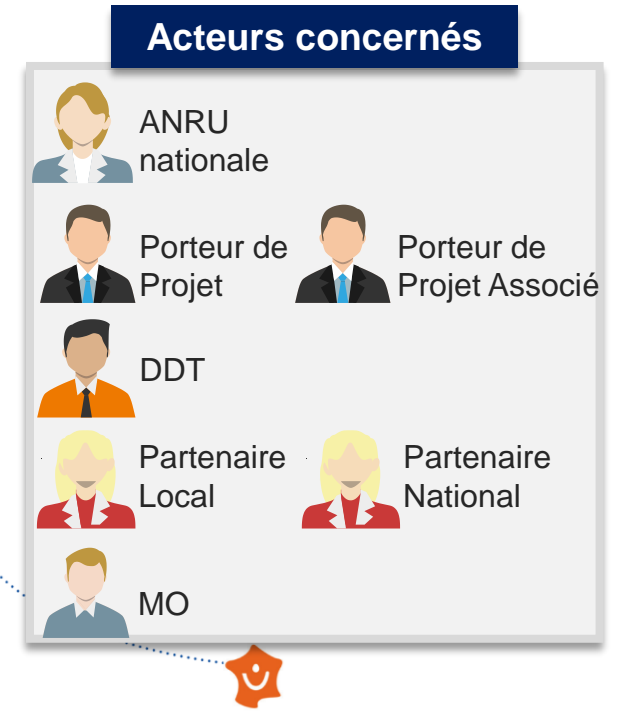

# Dans **UDA**

Vérification de l'enveloppe contenant le contrat à signer, ses annexes et tout document utile pour la signature

Finalisation de la liste des signataires (avec leur adresse mail)

Transmission de l'enveloppe et de la liste à la plateforme de signature

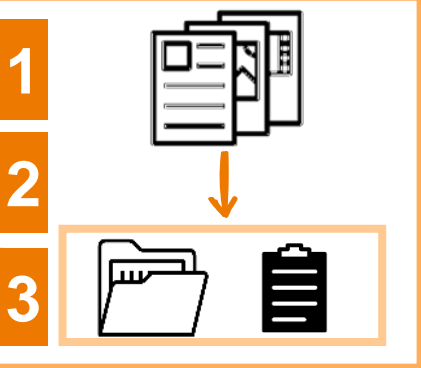

## Dans la plateforme de signature Docu Sign

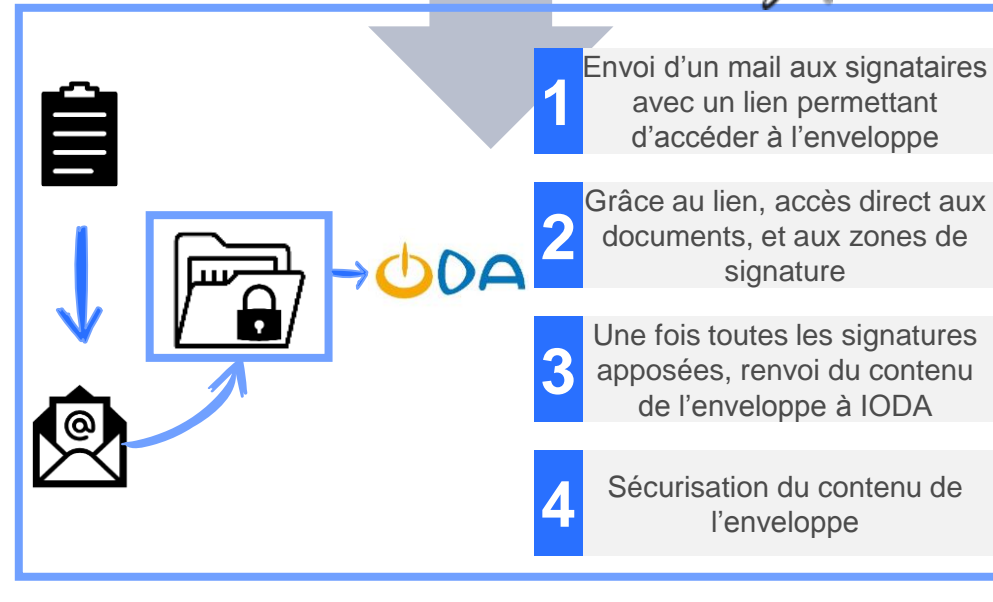

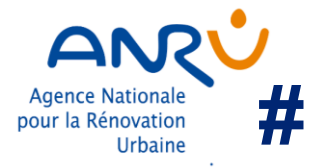

\*\*\*\*\*

# Fonctionnalités IODA - Vague 2 Focus signature électronique

Du point de vue juridique

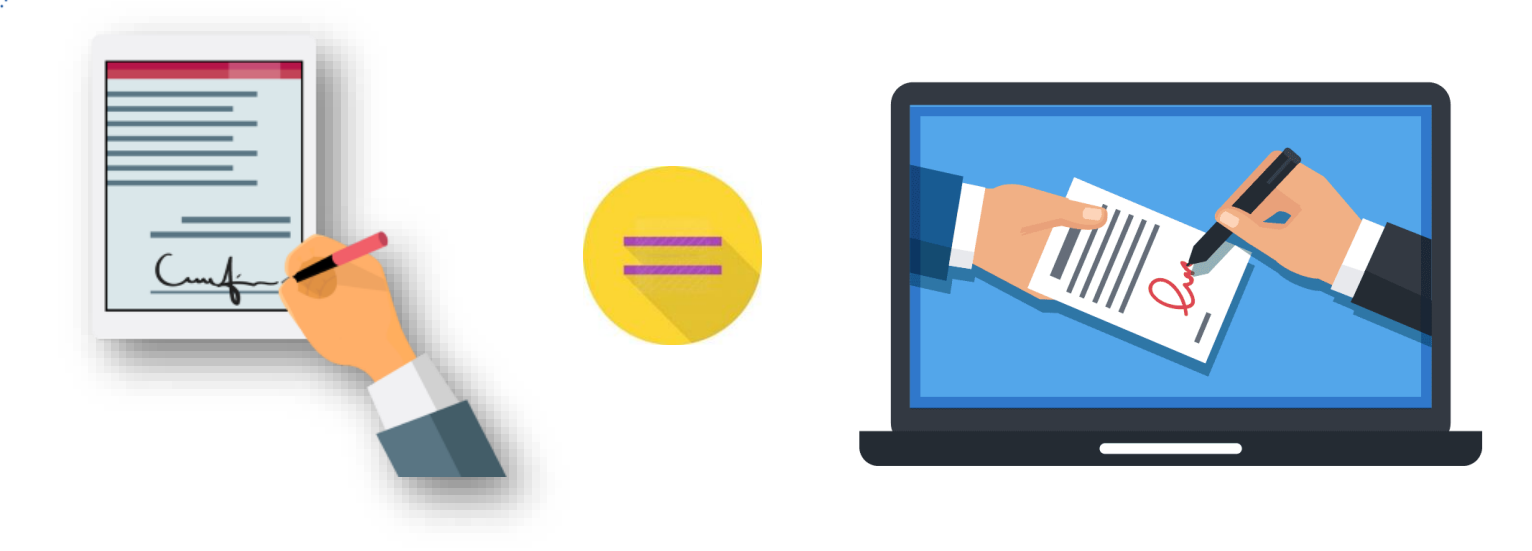

- Conformément au code civil, la signature électronique est équivalente à la signature manuscrite ٠
- DocuSign, prestataire de l'ANRU pour la signature électronique, fait partie des tiers de confiance ٠ certifiés par l'Etat garantissant que le procédé de signature est conforme aux exigences du règlement européen

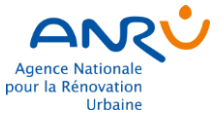

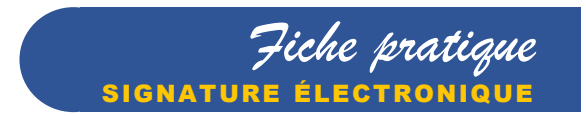

### POURQUOI LA SIGNATURE ÉLECTRONIQUE À L'ANRU?

#### Contexte

- L'ANRU a choisi de mettre en place la signature électronique pour les documents contractuels au titre du NPNRU;
- La signature électronique est un outil au service du déploiement et de l'accélération du NPNRU.

#### Valeur ajoutée

- Faciliter la signature des contrats en évitant les échanges de documents papiers ;
- Simplifier le suivi de la signature ;
- Raccourcir les délais de signature pour rendre le contrat rapidement exécutable ;
- · Sécuriser sans double authentification et sans besoin de compte IODA pour signer.

#### Du point de vue juridique

- Conformément au code civil, la signature électronique est équivalente à la signature manuscrite;
- DocuSign, sélectionné par l'ANRU pour la signature électronique, fait partie des tiers de confiance certifiés par l'Etat garantissant que le procédé de signature est conforme aux exigences du règlement européen.

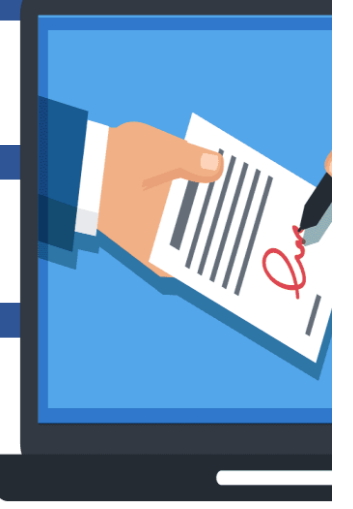

# COMMEN

#### • COMMENT SIGNER AVEC DOCUSIGN ANRU?

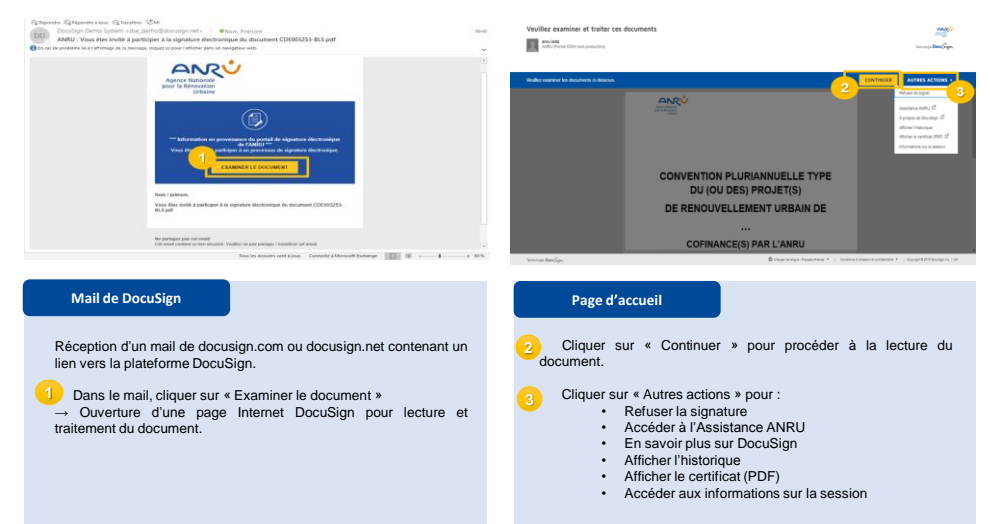

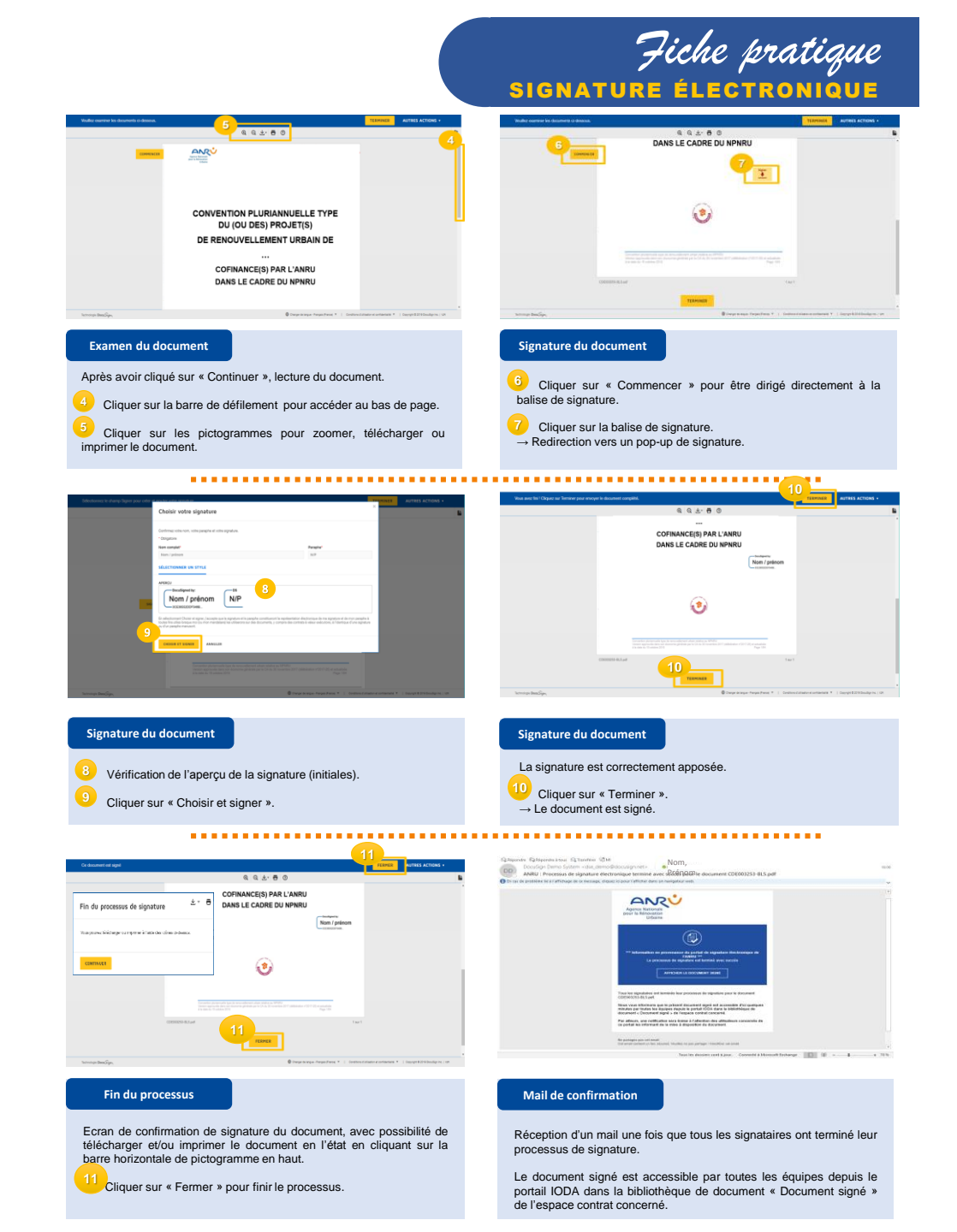

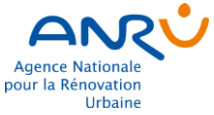

. . . . . .

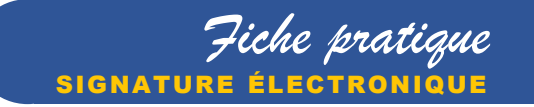

#### **QUESTIONS RÉCURRENTES**

#### Signature et profil IODA

Les signataires du contrat doivent-ils nécessairement avoir un profil dans IODA ?

Les signataires d'un contrat ou d'un avenant reçoivent un lien vers DocuSign directement sur leur adresse mail. Ils n'ont donc pas besoin d'un profil dans IODA pour signer.

#### Mise en signature

Dispose-t-on d'un délai pour signer le document après réception du mail Docusign ?

Il n'y a pas de délai d'expiration. À partir de juillet, il sera possible de réaliser un suivi de l'avancement de la signature.

Point d'attention : seuls les utilisateurs IODA sont en mesure de pouvoir consulter cette liste soit l'équipe opérationnelle PP, DDT et ANRU.

#### Cercles de signature

Dans le cadre de la signature, quel est le process entre le cercle 1 et le cercle 2 ?

Tous les signataires du cercle 1 reçoivent une notification leur indiquant qu'ils peuvent signer les documents.

Tous les signataires du cercle 1 peuvent signer en même temps. Le signataire du cercle 2, lui, n'est pas invité à signer tant que tous les signataires du cercle 1 n'ont pas fini de signer.

Le cercle 2 ne comporte qu'un seul signataire : le Délégué Territorial pour les PRIR (quelque soit le montant) et le Directeur Général de l'ANRU pour les PRIN (ou les contrats portant à la fois sur des PRIN et des PRIR). La signature du dernier signataire, donc du cercle 2, donne la date de signature du contrat.

#### Délégation de signature

Peut-on effectuer une délégation de signature ?

C'est possible à la condition que le signataire qui a la délégation doit ajouter cette mention dans une case prévue avant de signer dans le bordereau de signature directement dans DocuSign.

|        | Discuiling Envelope ID: ABD3A658-8806-4824-8229-66666099F1CA<br>Date:<br>Signatures: | DEA<br>PRO<br>999 |
|--------|--------------------------------------------------------------------------------------|-------------------|
| SIGNER | Le/La Préfet<br>de Préfecture du Maine-et-Loire                                      | Signer            |
|        | Par délégation                                                                       |                   |
|        | Le/La Président<br>de Angers Loire Métropole                                         |                   |

Adresse mail et signature

Peut-on renseigner dans IODA deux fois la même adresse mail dans le cas où un utilisateur a besoin de signer deux fois dans le même cercle ?

Il est possible de renseigner deux fois le même nom et la même adresse mail dans un même cercle (par exemple quand le préfet signe au titre de ses responsabilités de l'ANRU et de l'ANAH) à condition d'ajouter une mention : exemple : M. Pierre Durand, Maire de la commune de X et M. Pierre Durant, Président de l'EPCI Y.

Peut-on renseigner une adresse mail d'une personne autre que celle identifiée en tant que signataire ?

Non, il faut bien renseigner l'adresse mail de la personne signataire.

Signature papier versus signature électronique

Est-il possible de mixer un format de signature papier avec un format électronique ?

Non la signature doit se réaliser soit intégralement en format papier soit exclusivement en format électronique.

Le format électronique permet néanmoins de raccourcir considérablement les délais de signature. Pour rappel et conformément au code civil, la signature électronique est équivalente à la signature manuscrite.

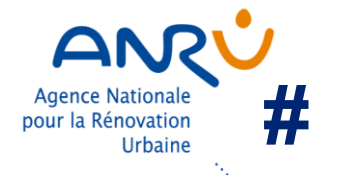

# **Retours d'expérience** Les Signatures électroniques terminées et en cours

- Ils ont signé en 3 semaines : ANGERS (PRIN) et SAINT BRIEUX (PRIN)
- Ils sont en cours de signature : Grenoble (PRIN) et Périgueux (PRIR)

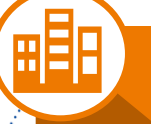

## Les points d'attention

- Retour Angers : attention à la taille des fichiers à intégrer dans Docusign => limitée à 25 MO
- Vigilance à apporter sur la taille des documents versés
- La signature électrique induit de nouvelles procédures qu'il faut beaucoup **expliquer** et sur laquelle il est nécessaire de bien communiquer

Second Second Second Second Second Second Second Second Second Second Second Second Second Second Second Second

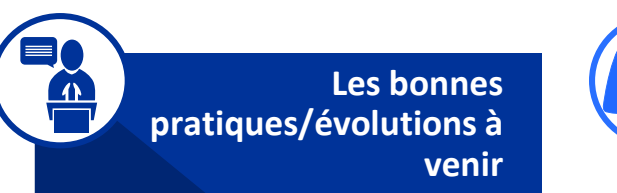

- Bien séparer chacun des documents à mettre en signature car l'outil Docusign les regroupe ensuite sous un seul et même PDF => Attention à bien les ajouter dans l'ordre alpha ou numérique
- Bien s'assurer que les personnes renseignées par le PP sont signataires
- Suivi des signataires sera disponible (courant juillet)

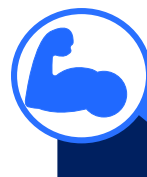

### Les points positifs

- Gain de temps significatif : "on passe de 6 mois de délai de signature à un mois" mais cela demande quand même du temps en termes de process
- Opapier !
- "C'est simple ! Tout se fait par mail donc ça peut aller très vite une fois qu'on le recoit "
- Sécurisation et souplesse de l'outil Docusign
- Les documents sont paraphés et c'est un grand plus ! C'est très sécurisant

# Le dispositif global de la formation

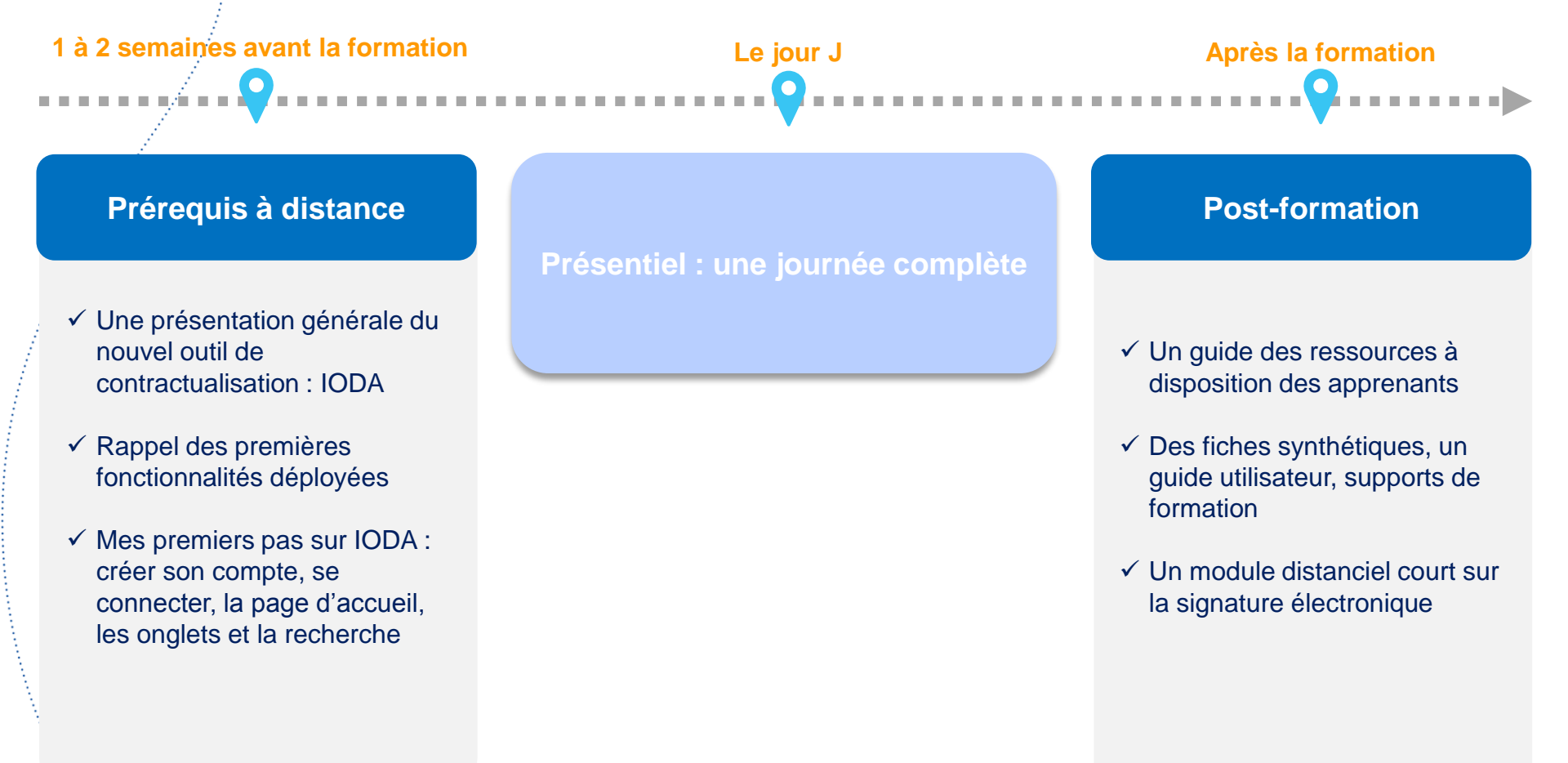

#

Second and the second second second second second second second second second second second second second second

Agence Nationale pour la Rénovation

Urbaine

# **Guide des ressources**

La valise des ressources

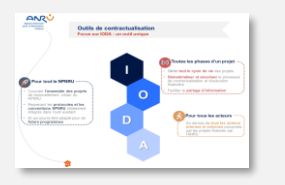

Agence Nationale

pour la Rénovation

Urbaine

1. Support de formation :

#

**Description**: Support des formations présentielles **Accès** 

: Anruscope

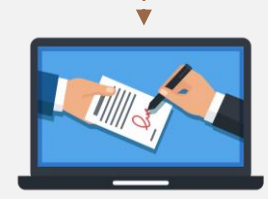

### 6. E-learning signature électronique

Description : e-learning avec des modules de 1 à 5 minutes Accès : Anruscope Et via les fiches synthétiques

|                                                                                                    | OCCUPIE A MORNEL                        | a formenegation          | LUARNET      |
|----------------------------------------------------------------------------------------------------|-----------------------------------------|--------------------------|--------------|
| 01                                                                                                    | iune                                    |                          | _            |
| and a second second sec | A DOM                                   | and a local diversion of |              |
| • 1000                                                                                                    | 1011-010                                | -                        | alle a       |
| And a second                                                                                                    | 1 ( ) ( ) ( ) ( ) ( ) ( ) ( ) ( ) ( ) ( | And Annual Agency        | 1            |
| •                                                                                                    |                                         |                          |              |
|                                                                                                    |                                         |                          |              |
| cow                                                                                                    | NEAT DOALS AND                          | 00013568 AWRIT           |              |
| -                                                                                                    | -                                       | -                        | -            |
|                                                                                                    | Since:                                  |                          | -            |
| -                                                                                                    |                                         | and the owner which the  |              |
| and the second                                                                                                    |                                         |                          | 100          |
|                                                                                                    |                                         |                          | and a second |

# Fiche pratique signature

2. Le guide utilisateur :

des fonctionnalités IODA

Accès : Anruscope

**Description** : Pas à pas détaillé

**Description** : fiche pratique pas à pas à destination de tous les signataires n'ayant pas accès IODA

### 3. Fiches synthétiques :

**Description:** Fiches pratiques par profil et étape du processus **Accès :** 

Anruscope

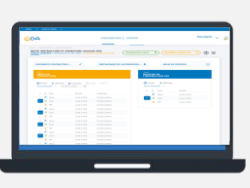

### 4. Vidéos tutorielles :

 Description : Pas à pas en format vidéo pour chaque fonctionnalité
Accès : Anruscope et via les fiches synthétiques

5. Valise MO:

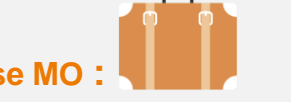

**Description** : ressources pédagogiques (fiches pratiques, vidéos..) spécifiques aux MO **Accès :** Anruscope

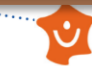

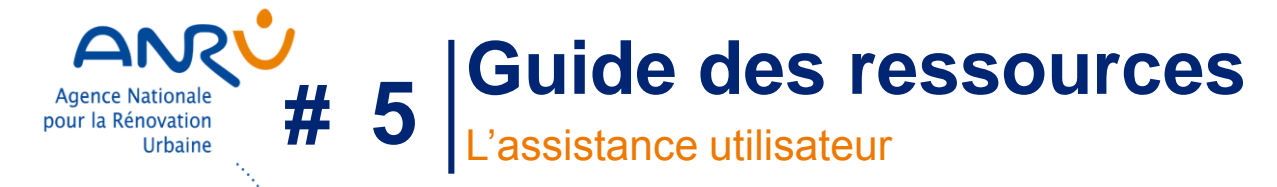

**Précédemment** : l'assistance utilisateur était sollicitée via une demande émise par mail à destination de l'adresse servicedesk@anru.fr

**Maintenant :** accès au portail ServiceDesk via IODA en cliquant sur « Support Technique ». Les demandes seront tries par l'assistance utilisateur pour trouver le bon interlocuteur à l'ANRU. Une repose écrite sera donné dans le plus court délais. Dans des cas spécifiques un rdv téléphonique pourra être proposé par l'assistance utilisateur.

*L'adresse mail <u>servicedesk@anru.fr</u> reste valable pour toutes les demandes d'assistance relatives à l'outil Agora* 

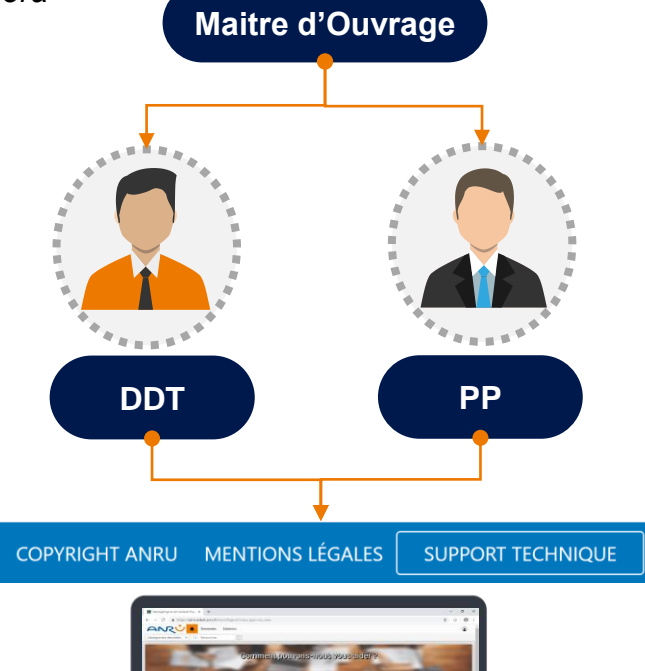

Portail ServiceDesk

#### **Bonnes pratiques :**

- A retenir pour le PP : il devra indiquer dans le formulaire le nom de sa DDT
- Les MO passeront par les DDT ou PP pour faire une demande via le portail (sauf si la question à été résolu préalablement par la DDT ou PP)

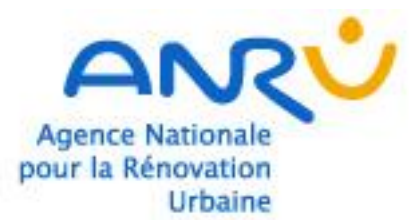

# Retours sur l'accompagnement réalisé

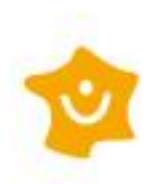

.....

# Agence Nationale Jurbaine # 6 Le taux de participation aux sessions

# Données quantitatives

Taux de participation global

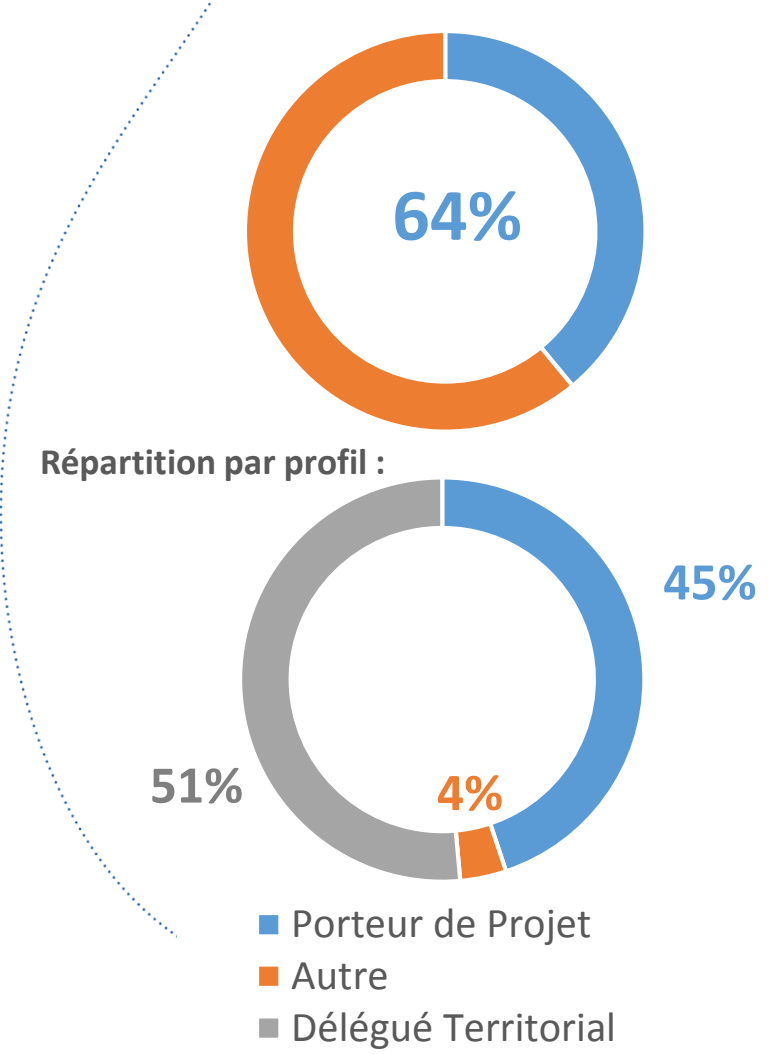

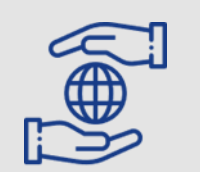

# Constat et analyse

Pour rappel, population cible => **550 personnes environ** <u>Profils ciblés en priorité</u> : les profils VISA des PP et des DDT (pas de MO concernés sur la vague 2)

Des sessions de formation plutôt bien « remplies » ce qui prouve que la formation était attendue. On note également une répartition assez homogène des participants. Ceci prouve que la communication réalisée par les DDT aux Porteurs de Projet les invitant à assister aux sessions de formation a été efficace.

Point d'attention porté sur les inscriptions pour contrôler la cible venant en formation mais malgré tout quelques PA et MO ont assisté à certaines sessions.

# Satisfaction globale par thème

# CONTENU

6

Agence Nationale pour la Rénovation

Urbaine

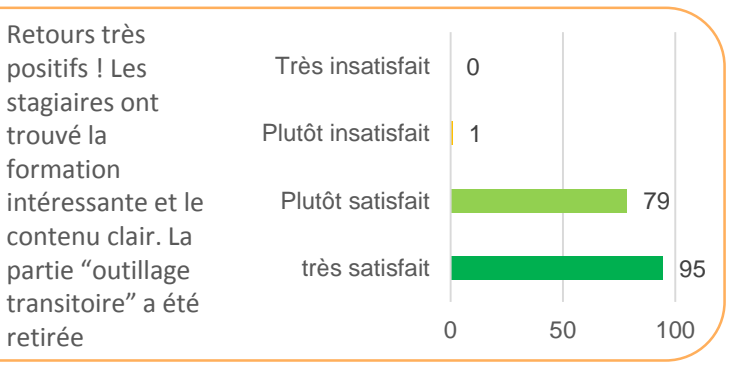

# **QUALITE GLOBALE FORMATION**

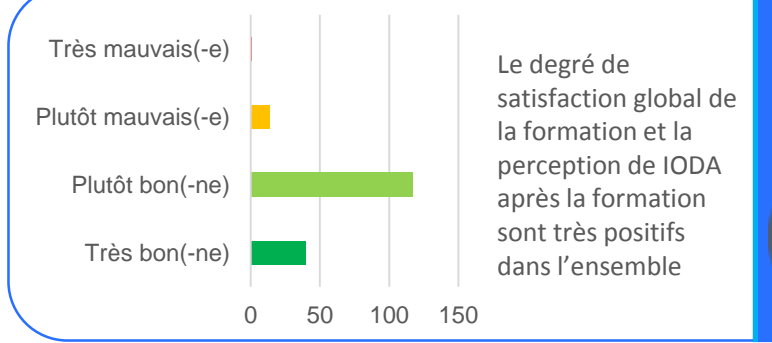

# **QUALITE DE L'ANIMATION**

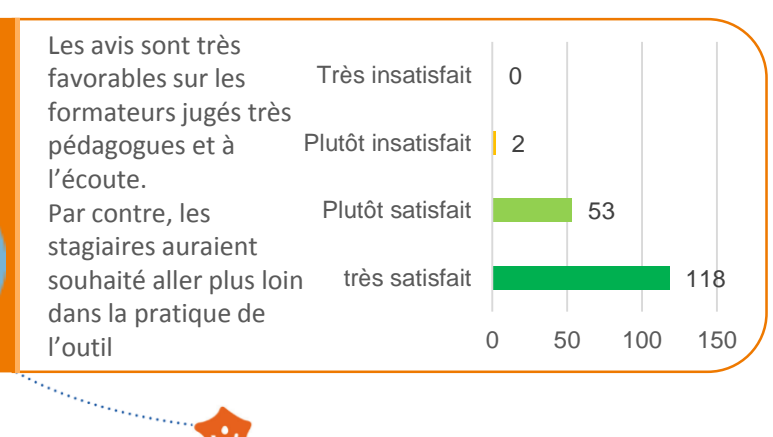

# LOGISTIQUE

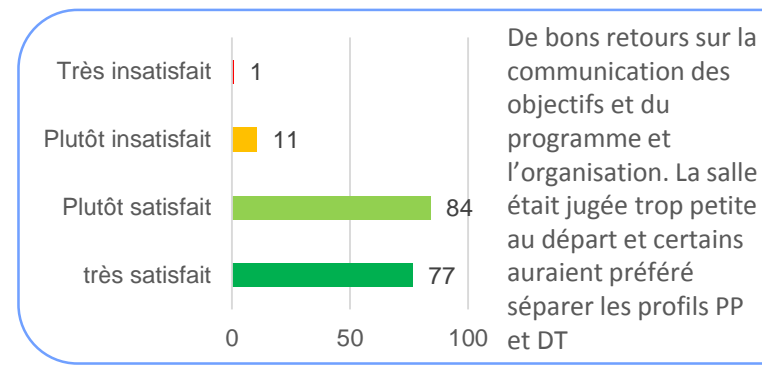

2 7

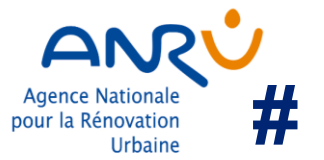

Sector Construction of the Sector Sector Sec

# Pas encore formé sur IODA ? Il reste de la place !

# Des sessions proposées sur juillet :

5 créneaux de proposés sur les deux premières semaines du mois de juillet :  $\Rightarrow$  **Privilégier les 9 et 11** 

Quelques sessions de rattrapage seront proposées à la rentrée pour celles et ceux qui n'auraient pas pu assister à une session

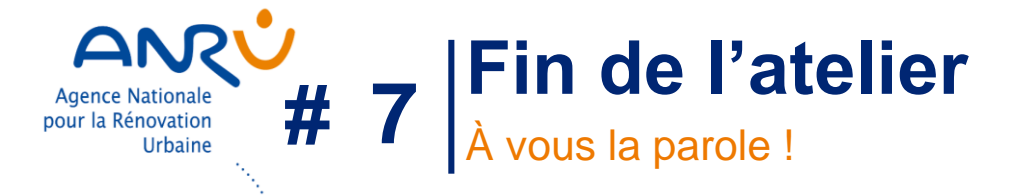

# **Questions/réponses :**

*Si vous avez déjà été formé : la formation vous a-t-elle permis de prendre en main l'outil facilement?* 

Avez-vous consulté l'un des documents de la valise pédagogique? Et si non, pourquoi ?

Hiérarchisez les documents de la valise pédagogique selon leur ordre d'utilité pour vous

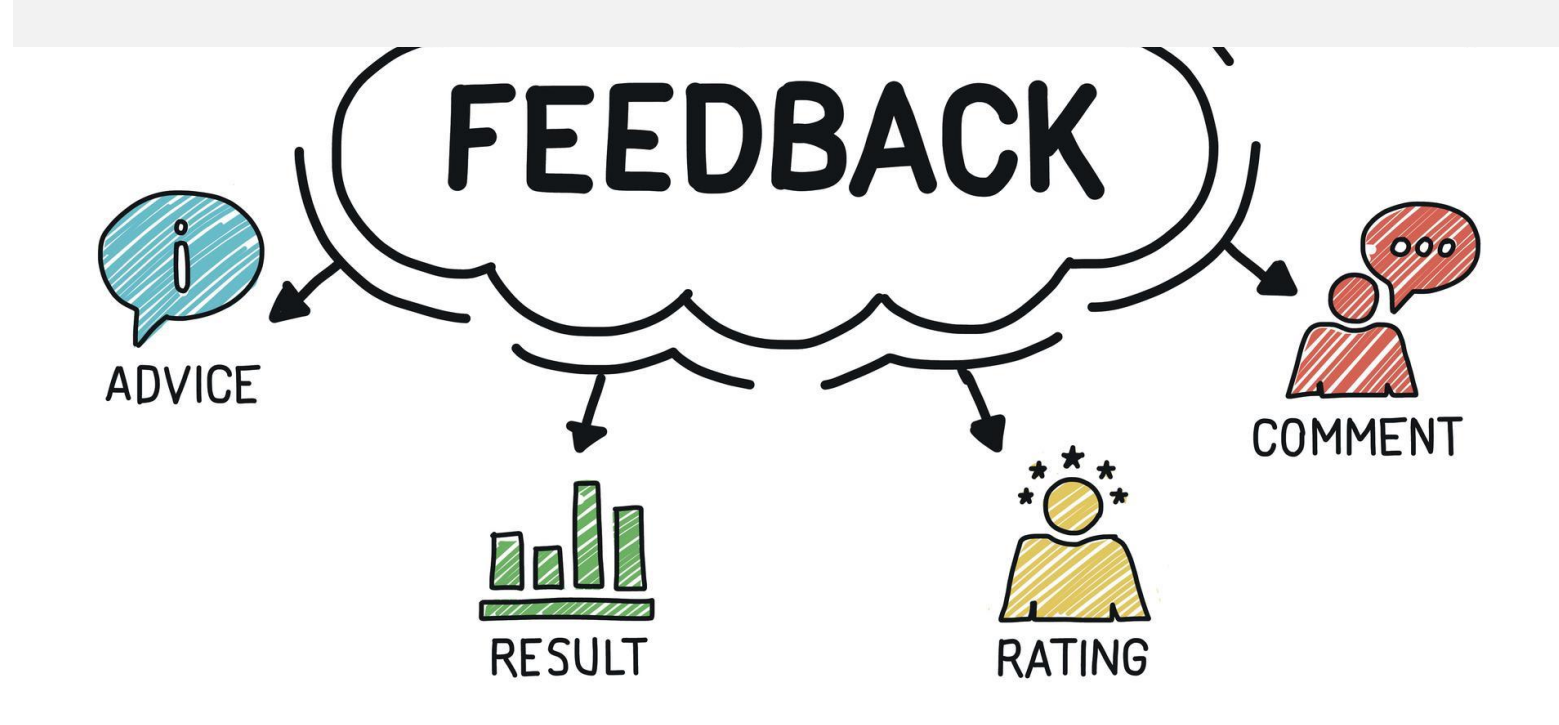